## **Compromisos - Cancelación y/o Anulación**

La funcionalidad se presenta y gestiona a través de las siguientes pestañas.

## Pestaña: Lista Compromisos

| to compo  | anises Companies Philes                          |                                        |                                  |                 |             |                                         | 1901#P                        | 1          |
|-----------|--------------------------------------------------|----------------------------------------|----------------------------------|-----------------|-------------|-----------------------------------------|-------------------------------|------------|
| for Boald | a Mint- Developin                                | Kastar Beneficiais                     | Mit a col Facilia Canto          | No. Contrary IV | Terte d     | Value and St. 1                         | alle per series (1 man        | mino Vegen |
| 10        | paces and been all pages a favor do in solu      | ON REMOVED COMMENTS COMMON DATE        | 10,00,00,0010                    | DESCRIPTION     | ATTRACTOR . | ROALPHT.                                | RIALITZIN                     |            |
| 0         | 3805386 TRANSPERENCE POR CONCEPTO 1              | NEW YORK OF WARRANTS OF                | CONTRACTOR OF CONTRACT, DOI: NO. | 3013ABODH       | 20/06/0803  | 346,940,301                             | 300,003,331 %                 |            |
| 0         | 3805384 Pago Sits URWIDO SIL BARNELLI            | IN LATENES COSOMILIA S.B. ES.P.        | 10,003,871.8                     | 301307934998    | 26,06,0803  | 467,488                                 | 901,490%                      |            |
| 0         | Secence and second sectors and                   | LINEN CONSINCACION (EUGAR S-ACO)       | M 30, 191, 991 3                 | 00010070807     | 11/06/09/08 | 5,967,159                               | 1.961,3694                    |            |
|           | 2808382 Page de peervoe exaptiles del car        | INCOME A REAL PROPERTY OF              | 104.380.694.4                    | 3050030304      | 21/06/0803  | 1041.668                                | 1.041.000%                    |            |
| 0         | 3808381 features rypage: a featurated and        | An IOMPAGE HEDRALIONSI FERMINO         | 0.24,238,760.0                   | 3013ABIE343     | 18/06/0803  | 13,407,248                              | 11,401,343 %                  |            |
|           | 3808318.Cer el fin de dar cumplimiente a         | In the Example conditions in an or how | 8421,028,960.0                   | 30130650217     | 14/06/2003  | 10,006,550                              | \$1,333,953 %                 |            |
| 0         | percener cridenar el page a favor de la cal      | lore 5 SAURAG IIUANO SAIRINA NORIE     | 32,707,238.2                     | 2012/02/241     | sales/cases | 12,000,254                              | 11.000.754.0                  |            |
|           | 3808368 Parts # page or denadory por #10         | UNITED BRACO ADDARIO DE COUDMILAS      | N 30,027,800 B                   | 3013406170      | 10/06/0803  | 11,871,098                              | 71,871,088%                   |            |
| 0         | 380836940-CIÓN 6x3 MODIFICACIÓN Re               | 2YP MUNICIPIO DE NICALIERE             | 80,080,094.1                     | 302800W308      | 08/06/0803  | 100,011,718                             | 309,011,758.9                 |            |
|           | 3805500 ordener el pego-a fevor de la sel        | In a WINSELSE BRIEFO MAGOA CAROUNI     | A 33,906,983.0                   | 30134550343     | 06/06/2802  | 2,558,775                               | 1,896,775.8                   |            |
|           | SROEESERVERSOOF OF SERVICIDE OF BOOM             | IN OF REPER ACCESS DOWNLOSS            | 11414.219.2                      | SELECTED AND CL | 00/06/0812  | 11,779,190                              | 111101808                     |            |
| 0         | 3808326Protection lational parts page-th         | segue BREIDAD PACINGTRAN OF SALID      | PK80,000,004.7                   | 301107980.797   | 00/06/0803  | 118,100                                 | 218,1009                      |            |
| 0         | 380832044 inter al contrate No. 3268 de 2        | NEXT DEMA-CANOFILIE IN MAXIMUM         | WF04,804,084.8                   | 36510075108     | 10,000      | 8,700,000                               | 1,700,000.9                   |            |
|           | personal-con-al-centrate to 1257 de              | 2021, SHOURR CONTREMS JULIAN DA        | HT10H15H15                       | 00110903057     | 01/05/09/02 | 5,500,000                               | 1.800,000 %                   |            |
|           | 3805308 All-oldr at centrals No. 3234 de 2       | TELL MURINER AREING MEDRIS FELF        | PERCENTED 2                      | 3011030304      | 10,00,0003  | 3,700,000                               | 1,300,0004                    |            |
|           | 3808307 Milliolder all coefficiels No. 3023 de 2 | SET1, BIAI BAANTO MARCANUE             | 31,011,661.0                     | 3611081803      | 10,08,0803  | 6,700,000                               | 6,700,000%                    |            |
|           | 3808506446cide o Promoga al contrato li          | 107 dovella MONTES DAIvene             | 36,636,386.6                     | 3643091/807     | Mag06,0800  | 15,145,768                              | \$3,545,766.9                 |            |
| 0         | percent which is promage all cardinates in       | INVESTIGATION MARE INCREMENTED         | 34,434,298,7                     | personal-cr     | DAMA NUMBER | 8,000,000                               | 1,800,000 %                   |            |
| 0         | 380E300-AD-CIDN Y PADMADEA AL CONTRA             | ITO 34 COAREODA VARIGAS PEDRO HATO     | 40 3330,3013                     | 3011080494      | 15/05/0803  | 10,000,000                              | 30,000,000 %                  |            |
| 0         | 3808209-40-CIDK / MORROEA & CONTRA               | FO 11 MONIOV ORTEGINE LADARE FELE      | PE 3,838,8314                    | 3611080188      | 24,04,0803  | 18,000,000                              | 28,000,000%                   |            |
|           | 3805255 Prestar servicios profesionaies p        | sera a SAUNAS-IIUAAO SANDIA INOANE     | \$1,267,998.3                    | 388309067-01    | 24/05/28/28 | 55,150,850                              | 28,988,000 %                  |            |
| 0         | 280829040-CIÓN F PRÓMIOSA AL CONTRA              | NO SPRENENCA DEL PEDER COLOMBIA        | OCLINEAR IN COLUMN AND INC.      | 2011/08/2942    | DIMON/DIMON | 10,000,000                              | 30.000.000A                   |            |
|           | 3808383 Milliohim all continuito 3273 de 2007    | , MARGED FOR MERICAL AND               | 80,011,348.7                     | 36110074312     | 18/08/0803  | 110,000,808                             | 281,083,814 N                 |            |
| -         |                                                  |                                        |                                  |                 |             | 100000000000000000000000000000000000000 | TO REAL PROPERTY AND ADDRESS. |            |

En esta pestaña se listan todos los compromisos se pueden Cancelar o Anular.

cancelar/Anular: Se adiciona campo Compromiso el cual sirve para filtrar los compromisos.

se debe chequear la casilla Cancelar o Anular.

| do compo  | anites 🖱 Congrantes 🖉 Tale         |                                   |                         |                  |                 |               |                  | Sector 1             | 24            |  |
|-----------|------------------------------------|-----------------------------------|-------------------------|------------------|-----------------|---------------|------------------|----------------------|---------------|--|
|           | 1                                  |                                   |                         |                  |                 |               |                  |                      |               |  |
| the brake | e Mine - Decempei                  | in Souther De                     | naticiais - No          | real Techa Conto | No. Contrato Br | Farmer all    | Value total (M   | Salds per secilit () | ananian Vigen |  |
| 1         | parameterizational dipage a favor  | de la señora rejutifice contentes | CHANNE BARELIN, N       | 1.261.0          | MERINA          | 1110040011    | RIA, NT          | RIATEN               |               |  |
| 0         | 380E386 TRANSFERENCIA PORICO       | INCEPTO DEL 30 MINISTERIO DE M    | VERN'TE Y DESAN BO, 1 J | 1.3981.3         | 3013ABCOH       | 20/06/0803    | 346,940,301      | 366,663,331 %        |               |  |
| 0         | 3808384 Pago 36, URIVIDIO 36       | EVENCIA DE LA CENER CONOMINA S    | A-51.P 00,00            | 1,871.8          | 30110790.000    | 26,06,0803    | 407,480          | 901,490/9            |               |  |
|           | peceses muo ser semicio se s       | IS FOR A NOV COMMUNICATION I      | THURSDAY SALONA SELTS   | 1.991.1          | 001005003       | 11/06/2002    | 5387,159         | 1,987,3898           |               |  |
|           | 3805382 Page de pasitivos exigital | he del contrato Patrouexa vextor  | HOLE VANDARICH, 28      | 0.404.4          | 303003030304    | 21,06,0833    | 1041.888         | 1.041.000 %          |               |  |
| 0         | 3801381 fee ansate y page: a fee   | or del arber 2018 Aut. HED Aut.   | ONDE FERMINOL 24,38     | 1,780.0          | 30134Dilloc     | 18/06/0803    | 18,607,248       | 11,601,343.9         |               |  |
|           | 3808518.Cor of the do day cumpli-  | interte a le ser DAMOS-COLDILA    | DO BLANCA AUBICILLO D   | 4,960.0          | 301306/02/2     | Leight Depart | 12,228,582       | \$1,333,953 %        |               |  |
| 0         | peceser orderar el page a favor    | r de la cañora 5 SAURAS IRUANO 5  | AND A LOSS STORE        | 1208.0           | 201240404044    | taking (cards | 12,898,254       | 11.008.754.8         |               |  |
| 0         | 3800300 Parts If page or denado    | THE FOUR MERICONSTANCE            | RECOVABLE & SOLDE       | 1,800.8          | 3013408270      | 10/06/0803    | 11,871,016       | 71,871,088%          |               |  |
| 0         | 3806349-40-CION 6x 3 MODIFIC       | ACIDINAL 2 YO MUNICIPIO DE NO     | CALVER BOOK             | 0,004.1          | 300000000       | 08/06/0800    | 349,041,758      | 304,041,764.9        |               |  |
| - LU      | abottober dener al pego-a fevor    | de la señora Nusztine aniño M     | AGON CAROUNA 53,98      | 6,285.0          | 3011458343      | 06/06/28/28   | 2,558,775        | 1,856,775.8          |               |  |
| _ Q .     | 38083387Veltación de servicios     | OF BOOM OF DI- REPER ACCESS OF    | VICEARER ILAS           | 4.234.2          | MERCHERI-CI     | 00/06/0803    | 11,770,190       | 111101808            |               |  |
| 0         | 3808336Protestide lational part    | a take is rain. Int. pro-workd.   | WAREHALID WILLION       | 1,004.2          | 301307980.797   | 00/06/0803    | 118,100          | 318,300%             |               |  |
| 0         | 380832044 inite all contrate list  | 1998 in 2011, LEMA-CARDINAL       | 10.064102-8170480       | 4,084.9          | 30310075108     | Mariot, Oscol | 8,700,000        | 1,700,000.9          |               |  |
|           | SECENCE AS COMPANY NO.             | 1217 de 2021, SHOUERE CONVER      | ONG. OLLAN SAMURIDES    | 13905            | 00110903057     | 00,005,000.00 | 5,500,000        | 1.800.0004           |               |  |
| _ Q .     | 3805308 Alt-cide at contrada No.   | 3199-de 2021, ANUADA AND A        | O MADRED FILLIPE SILE?  | URD 2            | 30110303.04     | SELVER/CHELS  | 3,700,000        | 1,300,0004           |               |  |
| 0         | 3805307 Milliol & Loanty etc. No.  | 3033 de 2021, 3142 6444/10 IS     | ANCANOL 20,00           | 1,684.0          | 3011089828      | 10,00,0003    | 6,700,000        | 6,700,000%           |               |  |
|           | 380830644/cide o Promoga al co     | entrate UNIT draftige MONTHS (or  | dates 30,6%             | 4,286.4          | 3643091/807     | ALCOLOGICS    | 15,145,768       | \$3,545,766.8        |               |  |
| 0         | 2805504 Abroding promoga al co     | ontrado minero bategos Mare se    | DRAWN DADREN (SLID)     | 1.198.7          | personal-cr     | DAMPA CHILD   | 8,000,000        | 1,800,000 %          |               |  |
| 0         | 380E300-AD-CIÓN Y PAGRAOBA A       | ALCONTRATO 34 COARSODA WAREA      | PEDRO MYTON: 3,33       | 1,781.1          | 3011CBDHH       | 25/08/0803    | 10,000,000       | 30,000,0004          |               |  |
| 0         | 3808209-40-CIDN / MORROLL J        | a contrario 11 Monitor Onteop     | NUMBER OF STREET        | 1,671.0          | 3011080188      | 24,06,0803    | 18,000,000       | 28,000,000%          |               |  |
|           | 3805255 Prestar servicios profes   | sionelies pers a SAURAG IIUAAO S  | ANDRA INCOME \$1,70     | 0.998.0          | 355309967-01    | Dell'Arrest   | 55,150,860       | 24,986,000 %         |               |  |
| 0         | 380839040-CIÓN FRADRIOBA.A         | ALCONTARTO SPEERENCIA DEL PO      | OR COLOMBA STLEP        | C242.8           | 2011030340      | 10000 CHURCH  | 10,000,000       | 30.000.000A          |               |  |
|           | 3801383 Minute al carlysis 327     | C de 2025, suy dépendent repr     | NUMANG BOX              | 1368.3           | 361100VLBP3     | 18/08/0803    | 112,000,808      | TELOBLEMS            |               |  |
|           |                                    |                                   |                         |                  |                 |               | LINE MO. MILLION | 112242111280         |               |  |

se procede a dar click en guardar.

Last update: 2022/07/12 ada:sicoferp:financiero:presupuesto:compromisos:rp\_aprobacion http://wiki.adacsc.co/doku.php?id=ada:sicoferp:financiero:presupuesto:compromisos:rp\_aprobacion 15:21

| ta de compromise | 🕫 🗋 Comparation 🖉 Subres                                                                                                    |                                         |                    |                                                                                                    |                  | 98 1001 N                                                                                                    | 24          |     |
|------------------|----------------------------------------------------------------------------------------------------|-----------------------------------------|--------------------|----------------------------------------------------------------------------------------------------|------------------|----------------------------------------------------------------------------------------------------|-------------|-----|
| decided          |                                                                                                    |                                         |                    |                                                                                                    |                  |                                                                                                    |             |     |
| notia Anala No   | na - Deveriprite Sonter Beneficiale                                                                                                    | Mit a c.c. Fasha Conto                  | No. Contrato Br    | Tatha ak                                                                                                    | Value hot all (M | Salds per solitio (1) man                                                                                                    | anias Vigen | 10. |
| [5] [10]         | ISSEE(Codenar d'ango arlavor de la señora R(MUÑCE COMIET ROMANIM BABEL)                                                                                                    | N. MIL. MI. O                           | (MERRORINE)        | [LTMP/MET]                                                                                                    | BOALINT.         | 814,912                                                                                                    |             |     |
| 2 38             | SEEKS TRANSPERENCIA POR CONCEPTO DEL 30 MINISTERIO DE AMBERYTE Y DESARIE                                                                                                    | 0,110,000.1                             | 3013AECOH          | 20/06/0803                                                                                                    | 346,940,302      | 300,003,331.9                                                                                                    |             |     |
| U 28             | ISSNEPHED DELIGIBUTION DE BRENCH DE LA IDRE COLOMBIA CA ES.P                                                                                                    | 6,061,871.8                             | 30130740.000       | 26/06/0803                                                                                                    | 907,480          | 901,490%                                                                                                    |             |     |
| PR               | REPORTED IN TRANSPORT OF AN ADDRESS OF A DRIVEN OF A DRIVE AND A DRIVEN AND A DRIVEN AND A                                                                                                    | 1.111.001.1                             | Des Disponsioners  | SPACE NO.                                                                                                    | 2366.788         | 72612568                                                                                                    |             |     |
| H 28             | THE Page de past vol examines del carde de « BECUERA REPARIDEE VAN DANI CI                                                                                                    | 0.380,604.4                             | 3030030304         | 11/06/0803                                                                                                    | 1.0+1.868        | 1.041.000.0                                                                                                    |             |     |
| 8                | 1111 Incomer yange a new or an arts of the local second of the post-                                                                                                    |                                         |                    | DE/ORDO                                                                                                    | 10,007,200       | 11,601,361 %                                                                                                    |             |     |
| 10.00            | And the set of the set of the set |                                         |                    | any control of                                                                                                    | 54,225,554       | 10,000,000                                                                                                    |             |     |
| 8                | aber onderer ei page a tarer de la parera o pageta della della                                                                                                    |                                         |                    | Concernant of the local division of the local division of the loca | 11.999.134       | IL STL COST                                                                                                    |             |     |
| 8 3              | the second second                                                                                                    | a second a sector in them               | eter ofering the   | De conces                                                                                                    | New York Take    | Description of the local division of the local division of the loc |             |     |
| 1                | With the short of same a factor do in a short of the soliton in the same                                                                                                    |                                         |                    | Colorador a                                                                                                    | 2 448 225        | 1 444 774 8                                                                                                    |             |     |
| 10 10            | THE REPORT OF A DESCRIPTION OF A DESCRIPTION OF A DESCRIP |                                         | _                  | Patrane.                                                                                                    | 11 110 100       | 11 120 1808                                                                                                    |             |     |
| 8 3              | With the state of the state of  |                                         | si mu              | PACKET 1                                                                                                    | 118100           | 718 100.0                                                                                                    |             |     |
| 24               | and a balance of exerting to the light of 2021. A disk of Calor and All second second                                                                                                    | CHOCOLOGICA                             | 201102070-001      | MINI COLORIDO                                                                                                    | 8 700 000        | 1.700.0004                                                                                                    |             |     |
| 0.00             | International contrasts for 1993 August 1, National Conversion, Station, Nation                                                                                                    | 100000000000000000000000000000000000000 | and sciences.      | An old Avenue                                                                                                    | 5,800,000        | 1.000.000.0                                                                                                    |             |     |
| 1 28             | International and and the Title do 2011, and maked another internet in sec.                                                                                                    | ACTANTA 7                               | 2011/2012/04       | MURACIELS.                                                                                                    | 8,100,000        | 1.300,000.9                                                                                                    |             |     |
| 1 28             | ISOT definition of construction from 2023 do 2023. DNAS EAMAPTIC ASSOCIATION 1                                                                                                    | 0.011001.0                              | 2011030000         | MUCK CROCK                                                                                                    | 6,700,000        | 6.700.0007                                                                                                    |             |     |
| 0 34             | MADE Adjuster o Provinge al contrato UNIO de VIELA MONTHS DATAMINE 3                                                                                                    | NAME AND ADDRESS OF TAXABLE PARTY.      | 3644000 March 1997 | ManDLORDO                                                                                                    | 10.145.768       | 41.441.764.N                                                                                                    |             |     |
| 0.25             | storiaholo a portoga al cantrata minana batton Mart monatan tetren 1                                                                                                    | N. 802.298.2                            | personal-ci.       | protection and                                                                                                    | 8,000,000        | 1.800,000 %                                                                                                    |             |     |
| 38               | DESCORPCIÓN VIRIÓNICOSA AL CONTRATO 34 CORRECON VIRIGAS PEDRO INTON                                                                                                    | 2,038,781.3                             | 3011CHOMM          | 20406-0803                                                                                                    | 10.000.000       | 30,000,000%                                                                                                    |             |     |
| 240              | ISSNERIC PROBABILITY OF CONTRACT OF A CONTRACT ALL RECEIPT                                                                                                    | 3,828,831.8                             | 3031030188         | 28,08,0803                                                                                                    | 18,000,000       | 25,000,000%                                                                                                    |             |     |
| 0.00             | MOSS-Investor servicios profesionales para a SAUMAS-IIUANO SANDIIA INOMIS 3                                                                                                    | 1.101.998.3                             | 2012032007-01      | 2405,0803                                                                                                    | 55,150,850       | 25,585,600 %                                                                                                    |             |     |
| 28               | REBOADIE IÓN Y PRÓMICIEA AL COMPLATO ES RENOLADE, PEDER COLOMBIA 16.1                                                                                                    | LINA, MARK                              | 2011030343         | 200406-00022                                                                                                    | 10,000,000       | 30,000,000%                                                                                                    |             |     |
| 0 38             | SEAR Administrative and commission (2022), and SECONDER PREPARATION IN                                                                                                    | 0.011388.7                              | 36110074375        | 18/08/0803                                                                                                    | 110,000,808      | TELOPLEM N                                                                                                    |             |     |
|                  |                                                                                                    |                                         |                    | _                                                                                                    |                  |                                                                                                    |             |     |

nos muestra mensaje si deseamos Cancelar o Anular los elementos seleccionados

| Saladad Secondaria                                                    |                    |                              |                          |                                    | V#1082                           | 2.6 0 |
|-----------------------------------------------------------------------|--------------------|------------------------------|--------------------------|------------------------------------|----------------------------------|-------|
| Instant<br>Terreta Maria Maria<br>Maria Maria<br>Maria Maria<br>Maria | CAREE (N. STELEN A | No. Tankata B<br>(https://wj | Terba da<br>Introducente | Value local (M) - Salah<br>REALINT | N per section (f)<br>SH4_372 [tr |       |
|                                                                       |                    |                              |                          |                                    |                                  |       |

nos abre una nueva ventana donde nos pide anotar las observaciones porque motivo lo esta

| Cirto de comp | antines 🗂 Companies 🖉 Saless            |                                                                                                    |                         |                          |              |                   | S20187                     | P 6 🛛      |
|---------------|-----------------------------------------|----------------------------------------------------------------------------------------------------|-------------------------|--------------------------|--------------|-------------------|----------------------------|------------|
| Salad [       | -                                       |                                                                                                    |                         |                          |              |                   |                            |            |
| Canadia And   | a Mina . Description                    | Scalas Peneficiais                                                                                                    | Manual Techal           | Canto - Max Canto and Ma | Techa alt    | Value has all the | Salar per secili 11 manual | an Tare of |
|               | pacessal monotonical real contra        | ITO BL EMMANDED DE AMBERTEN DES                                                                                                    | ARRATE AREA             | DEPENDENCIE              | ATTRACTOR.   | 110,040,441       | PROPERTY                   |            |
|               | JECESSA PHOD DELIGRATION DE ENER        | ICA DE LA ENEL COLOMBIA LA ELP                                                                                                    | 80.061.871.8            | 30138953898              | 25,/06/0803  | 907,490           | 801.490%                   |            |
|               | SECENCE PAGE SEL SERVICE OF TRUE        | ORIANDA CONSIGNATION CRUSTER LACC                                                                                                    | 1440,0040,0040          | 201207PULIED             | 26,06,0803   | 1,047,148         | 8,967,2007                 |            |
| 0 0           | 2003062 Page do peervos oxigibles do    | CONTRACTOR ASSOCIATE AND A CONTRACT AND A CONTRACTACT AND A CONTRACT AND A CONTRACT AND A CONTRACTACT AND A CONTRACTACTACTACTACTACTACTACTACTA | 81034,290,004.4         | 000003030404             | 11/06/09/02  | 1041,555          | 1041,000 %                 |            |
| 1 0           | 2808381 Notinotar y pager a favor di    | al safer sciences, mechanisme reveale                                                                                                    | 0.087,882,882,000       | 2013404D40               | 18/06/0803   | 13.607.360        | 10.007.045%                |            |
| 0 0           | 3808316 Can of He de day complication   | Here have DAMPOR COLONADO BLANCER                                                                                                    | 000.0400                |                          | 14/06/0800   | 10,000,000        | 81,223,962.9               |            |
|               | 3808367 Ordenar of page a favor de la   | a señera 5 Mundi Iluado Medila IVON                                                                                                    |                         | · · · ·                  | sayod, page  | 12,860,254        | \$2,895,254 N              |            |
| 0             | percent of page or denadory por         | alloyal is twice assault to country.                                                                                                    |                         |                          | 100/06/cmint | 11.811.008        | 718710988                  |            |
| - 0           | 3805HEADICIÓN No 3 MODIFICACIÓN         | NINE STREAMING PO DE RICALIRE                                                                                                    | A transmiss             | in complements           | 08/06/0803   | 369-040-716       | 368.041.756.9              |            |
| 0             | 3808380 miletar el pago a fecer de la   | a where is statione within Madou currow                                                                                                    |                         |                          | 08,06,0800   | 7,888,778         | 1,888,776.9                |            |
| - 0           | 3808535/Prestación de servicios de a    | eres al priAPPS ADDER SADY IONARIA.                                                                                                    |                         | 61                       | 05/06/28/28  | 21,779,290        | 21,710,29076               |            |
|               | 2808339/Protection (above) parts page   | LACED ANTONOMICAD TRE 1401                                                                                                    |                         |                          | 000/00/00022 | 118,100           | 118,100.8                  |            |
|               | 3808300 Administratives No. 3268        | Her 2021, SIERAA CARDENAL ISLAMA AND                                                                                                    |                         | realty                   | 10,00,0000   | 3,700,000         | 1.100.000%                 |            |
| 0             | 3805300-billioldy all contrate No. 3223 | T do 2021, Bally END CONTRETMS AN AN IN                                                                                                    | 000000000               | 30110070107              | 10,000       | 8,800,000         | 1,800,000 %                |            |
| 0             | 2805508-Alicide al contrate No. 2234    | 6-64 2021, AMURINGA ARDINUO ANDRES FE.                                                                                                    | PERCENTRAL PROPERTY AND | 20110303.59              | 01/05/0902   | 5,799,000         | 1.100.0008                 |            |
|               | 3805307 All-Order all contrade No. 3023 | Her SELL BIAS BARAITO INARI-CARLOB                                                                                                    | TR.031.694.0            | 30110380823              | 10,00,0000   | 4,700,000         | 4.700.000%                 |            |
|               | 3808308 Administry Promise of control   | IN WAAL LEFTACK SCREW STREET                                                                                                    | 76,076,2304             | 3011CBLND                | 35,05,0803   | 10,148,798        | 13,143,766.9               |            |
| 0             | 3808304 Adición o promoga al contra     | ate número GARDON MARE INORADAS CIEVE                                                                                                    | N 06,630,099.7          | 3653097688-05            | 20106,0803   | 8,000,000         | 1,600,000 %                |            |
| 1 0           | DECENCIANE IÓN F PRÓMICILA AL CO        | NUMBER OF CONSISTENCES AND AND ADDRESS OF ANY ADDRESS AND ADDRESS AND ADDRESS  | CARGON W                | 2011/08/2494             | 10/06/08/28  | 10,000,000        | 20.000.000 A               |            |
|               | 3808399-ADICIÓN V PAČINIOSA AL CO       | INTERFO 31 MONITO/ ORTBODY, MIDRIS FE.                                                                                                    | PE 2.315.8713           | 30110380188              | 10/06/0803   | 13.000.000        | 73.000.000%                |            |
|               | 3801200 Preview servicing probability   | elespere e Mainté Russio Medité riches                                                                                                    | E 81,707,998.3          | 301100007-01             | 24(04,0800)  | 60,110,860        | 04/688.00076               |            |
|               | 3808290-40-EX0V Y PROMOGALAL OR         | INTERFO 25 GERENOA DE, PROEK COLOMBI                                                                                                    | A-5-11,964,345.8        | 201110302942             | 25405/0802   | 10,000,000        | 30.000,000 N               |            |
| 1 0           | 2003282-Al-Colv al-Contrato 2272 de     | 2022, UV MICHOPHY PARAMERASIA                                                                                                    | 80.001.098.7            | 20120271272              | LINKS AURILL | 110,090,808       | TALORLENAN                 |            |
|               | 3808380 HITERUBY DRIA TÉCNICA, HE       | NAMED AND LONG ROOM OF THE                                                                                                    | 31,004,383.3            | 30110 (61867             | 18/08/0800   | 100,840,208       | 281,041,130.9              |            |
|               |                                         |                                                                                                    |                         |                          |              |                   |                            |            |

cancelando o anulando el compromiso.

Damos click en Aceptar, ya nos guarda la cancelación o anulación del compromiso.

## Pestaña: Compromisos

3/4

|                                                                                                    |                                                                                                    |                                                                                                    | Land of a<br>second second                                                                                                    | Comparison of A and A and                                                                                                    |                                                                                                    |   |
|----------------------------------------------------------------------------------------------------|----------------------------------------------------------------------------------------------------|----------------------------------------------------------------------------------------------------|----------------------------------------------------------------------------------------------------|----------------------------------------------------------------------------------------------------|----------------------------------------------------------------------------------------------------|---|
|                                                                                                    |                                                                                                    |                                                                                                    | House Research     House Research     House Re                                                                                                    | (a) (2004)     (b) (2004)     (c) (2004)     (c) (2004)                                                                                                    |                                                                                                    |   |
|                                                                                                    |                                                                                                    | Tankarati         Value           2000-2002         2000-2002           2000-2002         2000-2002           2000-2002         2000-2002           2000-2002         2000-2002           2000-2002         2000-2002           2000-2002         2000-2002           2000-2002         2000-2002           2000-2002         2000-2002           2000-2002         2000-2002           2000-2002         2000-2002           2000-2002         2000-2002           2000-2002         2000-2002           2000-2002         2000-2002           2000-2002         2000-2002           2000-2002         2000-2002           2000-2002         2000-2002           2000-2002         2000-2002           2000-2002         2000-2002           2000-2002         2000-2002           2000-2002         2000-2002           2000-2002         2000-2002           2000-2002         2000-2002           2000-2002         2000-2002           2000-2002         2000-2002           2000-2002         2000-2002           2000-2002         2000-2002           2000-2002         2000-2002                                                                                                    | Mark B         Calles           988,971         988,971           988,971         988,971           988,971         999,719           104,842         104,849           104,842         104,849           104,847         104,849           104,849         104,849           104,849         104,849           104,849         104,849           105,948,975         105,940           105,950,90         105,950,90           105,950,90         105,950,90           105,960,90         105,950,90           105,960,90         105,960,90           105,960,90         105,960,90           105,960,90         105,960,90           105,960,90         105,960,90           105,961,90         105,960,90           105,961,90         105,960,90           105,961,90         105,960,90           105,961,90         105,960,90           105,961,90         105,961,90           105,961,90         105,961,90           105,961,90         105,961,90           105,961,90         105,961,90           105,961,90         105,961,90           105,961,90         105,961,90                                                                                                    | (C)     (C)     (                                                                                                    |                                                                                                    |   |
|                                                                                                    |                                                                                                    | Control Mill     Control Mill     C                                                                                                    | Control (     Control (     )))     )     )     )     )     )     )     )     )     )     )     )     )     )                                                                                                    | Alexandre (     Alexandre (     Alexandr                                                                                                    |                                                                                                    |   |
| International Control         International Control         Internatereactinal Conternational Control         International                                                                                                    |                                                                                                    | Entrol (1)         Year           2010/01/201         200/01/201           2010/01/201         200/01/201           2010/01/201         200/01/201           2010/01/201         200/01/201           2010/01/201         200/01/201           2010/01/201         200/01/201           2010/01/201         200/01/201           2010/01/201         200/01/201           2010/01/201         200/01/201           2010/01/201         200/01/201           2010/01/201         200/01/201           2010/01/201         200/01/201           2010/01/201         200/01/201           2010/01/201         200/01/201           2010/01/201         200/01/201           2010/01/201         200/01/201                                                                                                    | BARNET     BARNET     BARNET     BARNET     BARNET     SALA     SALA                                                                                                    | BALL (1)     BALL (1)     BALL (1)     BALL (1)     BALL (1)     CALL     SAL (1)     CALL     SAL (1)     CALL     SAL (1)     CALL     SAL (1)     CALL     SAL (1)     CALL     SAL     SAL (1)     CALL     SAL     SAL                                                                                                    | Net see                                                                                                    |   |
|                                                                                                    | Control (1)     Control (1)     Control (                                                                                                    | Testing MC     Testing MC     T                                                                                                    | test of the second second                                                                                                    | 201 MARTIN     201 MARTIN                                                                                                    | , Multiple and Annual Annual Annua |   |
| Extended and parts based:          Procession of parts based on the source based on the parts of the parts based on the parts based on t                                                                                                    |                                                                                                    | REAL-PAIL-FREE CONTROL CONTROL                                                                                                    |                                                                                                    | 844782<br>844782<br>844642<br>844642<br>844642<br>844642<br>844642<br>844642<br>11200<br>11200 | * 14-01 SEE                                                                                                    |   |
|                                                                                                    |                                                                                                    | 21 A GALANDA<br>21 A GALANDA<br>21 A | 60,140<br>80,140<br>104,146<br>104,146<br>104,146<br>104,146<br>104,146<br>104,146<br>104,146<br>104,146<br>104,146<br>104,146<br>104,146<br>104,146<br>104,046<br>104,046<br>105,000<br>100,000<br>100,0                                                                                                    | C 1400     C 1400     C 140                                                                                                    | * 10-01 SED                                                                                                    |   |
|                                                                                                    |                                                                                                    |                                                                                                    | 5987.398<br>13467.348<br>13467.348<br>13467.348<br>1346.34<br>1346.34<br>1247.348<br>1247.348<br>1248.34<br>1247.348<br>1249.34<br>1249.34<br>1249.34<br>1249.34<br>1350.000<br>1350.0000<br>1350.000<br>1350.0000<br>1350.00000<br>1350.00000<br>1350.00000<br>1350.00000<br>1350.000000<br>1350.000000<br>1350.000000<br>1350.00000000000000000000000000000000000                                                                                                    | LUCIUM<br>LUCIUM<br>101200<br>101200                                                                    | * 14-01 SEE                                                                                                    |   |
|                                                                                                    |                                                                                                    | 1.0.00 (102)<br>1.0.00 (102)<br>1.                                                                                                    | 104.44<br>104.44<br>104.44<br>104.74<br>104.75<br>104.75<br>104.75<br>104.75<br>104.75<br>104.75<br>104.75<br>104.75<br>104.75<br>104.75<br>104.75<br>104.75<br>104.75<br>104.75<br>105.000<br>105.0000<br>105.0000<br>105.0000<br>105.0000<br>105.0000<br>105.0000<br>105.0000<br>105.00000<br>105.0000<br>105.0000<br>105.00000<br>105.00000<br>105.00                                                                                                    | 1.01.000 %<br>1.021.000 %<br>1.021.010 %<br>1.021.010 %<br>1.021.010 %<br>1.021.010 %<br>1.021.000 %<br>1.021.000 %<br>1.020.000 %<br>1.020.                                                                                                    | * 1400 SEC                                                                                                    | * |
| Control Program Program P                                                                                                    | Comparison of the second second                                                                                                    | 1 ANG ANG AND AND AND AND AND AND AND AND AND AND                                                                                                    | 1200-2014<br>1200-2014<br>1212-2014<br>1212-2014                                                                                                    |                                                                                                    | see                                                                                                    |   |
|                                                                                                    |                                                                                                    | 1999/1000<br>1999/1000<br>1990/1000<br>1990/1000                                                                                                    | 11280134<br>1129138<br>1893378<br>129738<br>129739<br>1284375<br>1297329<br>128430<br>128430<br>128430<br>128430<br>128430<br>129930<br>1200000<br>1200000<br>1000000<br>1200000<br>1000000<br>1000000<br>1200000<br>1000000<br>1000000<br>1000000<br>1000000<br>1000000                                                                                                    | 11.000.0004<br>11.001.0005<br>11.001.0005<br>11.001.0005<br>1.000.0005<br>1.00005<br>1.0005<br>1.000                                                                                                    | BRI<br>LLOTIND                                                                                                    |   |
|                                                                                                    | 2012/0001/10<br>2012/0001/10<br>2012/0000000000 |                                                                                                    | TLATLOB<br>MEDILITA<br>PARAITS<br>ILITALIO<br>ILITALIO<br>ILITALITALIO<br>ILITALIO<br>I | TLETLORS     TLETLORS     TLETLORS     LINGLAND     LINGLAND                                                                                                    | Neg<br>LACTISCO                                                                                                    |   |
|                                                                                                    |                                                                                                    |                                                                                                    | 2004/1948<br>12004/195<br>111/102100<br>1111/100<br>12000/000<br>12000/00<br>12000/00<br>12000/00<br>1000/00<br>1000/000<br>1000/000<br>1000/00000000                                                                                                    | <ul> <li>✓ G → D = D = D     <li>→ G → D = D = D     <li>→ G → D = D = D     <li>→ G → D = D = D     <li>→ G → D = D = D     <li>→ D = D = D     <li>→ D = D = D     <li>→ D = D = D     <li>→ D = D = D     <li>→ D = D = D     <li>→ D = D = D     <li>→ D = D = D     </li> </li></li></li></li></li></li></li></li></li></li></li></ul>                                                                                                    | MS LIGHTSED                                                                                                    |   |
| Setting response for first setting and setting and                                                                                                    | 2012/00/01/01<br>2012/01/01/01<br>2012/01/01/01<br>2012/02/01<br>2012/02/02/01<br>2012/02/01<br>2012/02/01<br>2012/02/01<br>2012/02/01<br>2012/02/01<br>2012/02/01<br>2012/02/01<br>2012/02/01<br>2012/02/01<br>2012/02/01<br>2012/02/01<br>2012/02/01<br>2012/02/01<br>2012/02/01<br>2012/02/01<br>2012/02/01<br>2012/02/01<br>2012/02/01<br>2012/02/02/01<br>2012/02/02/01<br>2012/02/02/02/02/02/02/02/02/00/02/02/02/02                                                                                                    |                                                                                                    | (2000)50<br>112,792,100<br>114,00,00<br>5,000,000<br>4,000,000<br>4,000,000<br>4,000,000<br>4,000,000                                                                                                    | 1 100 1008<br>1 100 1008<br>1 000000<br>1 0000000<br>1 0000000<br>1 0000000<br>1 0000000<br>1 0000000<br>1 0000000<br>1 0000000<br>1 0000000<br>1 0000000<br>1 000000<br>1 0000000<br>1 000000<br>1 00000<br>1 00000<br>1 000000<br>1 00000<br>1 000000<br>1 000000<br>1 000000<br>1 000000<br>1 000000<br>1 000000<br>1 000000<br>1 000000<br>1 000000<br>1 000000<br>1 000000<br>1 000000<br>1 000000<br>1 000000<br>1 000000<br>1 000000<br>1 0000000<br>1 000000000<br>1 00000000<br>1 00000000<br>1 00000000<br>1 000000000<br>1 0000000<br>1                                                                                                    | MS LIGHTSED                                                                                                    | , |
| Statistics weak weak weak weak weak weak weak weak                                                                                                    |                                                                                                    | 00044/0020<br>00249/0020<br>00249/                                                                                                    | 114.00<br>1.500.000<br>5.000.000<br>5.000.000<br>4.000.000<br>4.000.000<br>1.500.000<br>1.500.0000<br>1.500.0000<br>1.500.0000<br>1.500.0000<br>1.500.0000<br>1.500.0000<br>1.500.0000<br>1.500.0000<br>1.500.0000<br>1.500                                                                                                    | 233.000<br>1.30.000<br>1.30.000<br>1.30.000<br>4.30.000<br>4.30.000<br>4.30.000<br>1.30.000<br>4.30.000<br>4.30.0000<br>4.30.0000<br>4.30.00000<br>4.30.00000<br>4.30.00000<br>4.30.00000<br>4.30.00000<br>4.30.00000<br>4.30.0000000<br>4.30.0000000<br>4.30.0000000000000<br>4.30.00000000000000                                                                                                    | MS LIGHTSON                                                                                                    |   |
|                                                                                                    |                                                                                                    | Najda (uku)<br>Najda (uku)<br>Suda Vinki<br>Najda (uku)<br>Najda (uku)<br>Suda Vinki<br>Suda Vinki<br>Suda (uku)<br>Suda Vinki<br>Suda Vinki<br>Suda Vinki<br>Suda Vinki                                                                                                    | 6.266.266<br>5.900.200<br>8.900.200<br>6.900.200<br>6.9.00.200<br>6.9.000.200<br>6.9.0000.200<br>6.9.0000.200<br>6.9.000000000000000000000000000000000                                                                                                    | L 302000 8<br>L 302000 8<br>L 302000 8<br>4 302000 9<br>4 402000 9<br>2 000000 8<br>2 000000 8<br>2 000000 8<br>2 000000 8<br>2 000000 8<br>2 000000 8<br>2 000000 8<br>2 000000 8<br>2 00000 8<br>2 000000 8<br>2 000000 8<br>2 000000 8<br>2 000000 8<br>2 000000 8<br>2 000000 8<br>2 000000 8<br>2 000000 8<br>2 00000 8<br>2 0000 8<br>2 0000 8<br>2 0 0 0 0 0 0 0 0 0 0 0 0 0 0 0 0 0 0 0                                                                                                    | MAS<br>LUGATODO                                                                                                    | , |
| Control and parts backar     Control and backard of the Static A (Static B) (Static B) (Static                                                                                                    |                                                                                                    |                                                                                                    | 5.000.000<br>5.000.000<br>4.000.000<br>45.04.000<br>50.000.000<br>30.000.000<br>30.000.000<br>10.000.000<br>10.000<br>10.000<br>10.0000<br>10.0000<br>10.000<br>10.0000<br>10.0000<br>10.000                                                                                                    | 4.100,000 H<br>4.100,000 H<br>1.000,000 H<br>1.000                                                                                                    | MI LUSI OLD                                                                                                    |   |
| ESCOLAR de la constance de la CEL de CEL DE CARANTO ALLO CARONA DE LA CARONA DE LA CARONA D                                                                                                    |                                                                                                    |                                                                                                    | 6100.000<br>16.14746<br>8.000.000<br>30.000.000<br>16.000.000<br>10.000.000<br>10.0000<br>10.0000<br>10.00000<br>10.0000000<br>10.0000000<br>10.0000000<br>10.0000000<br>10.0000                                                                                                    | 4,100,000 H<br>1,100,000 H<br>1,000,000 H<br>20,000,000 H<br>21,000,000 H<br>21,000 H<br>21,000 H<br>21,                                                                                                    | MS LLOS COD                                                                                                    |   |
| Calcibel angui gans buccar     Concernent DECT Composition Regional do Concernent CM (Composition - Concernent do     Concernent do Concernent do Concernent do Concernent do Concernent do     Concernent do Concernent do Concernent do Concernent do Concernent do     Concernent do Concernent do Concernent do Concernent do Concernent do     Concernent do Concernent do Concernent do Concernent do Concernent do Concernent do     Concernent do Concernent do Concernent do Concernent do Concernent do     Concernent do Concernent do Concernent do Concernent do Concernent do     Concernent do Concernent do Concernent do Concernent do Concernent do     Concernent do Concernent do Concernent do Concernent do Concernent do     Concernent do     Con                                                                                                    |                                                                                                    |                                                                                                    | 10.145/345<br>10.000/00<br>10.000/00                                                                                                    | 11,141,764.5<br>1,000,0005<br>20,000,0005<br>21,000,0005<br>21,000,005<br>21,000,005<br>21                                                                                                    | MI<br>LLOI M                                                                                                    | , |
| Exception de la porque de contrato insecs developer Morte (INCREMENT DESEX)     Exception de la porque de contrato insecs de la porque de la porque de la po                                                                                                    |                                                                                                    |                                                                                                    | 0000000<br>000000<br>00,0000<br>00,0000<br>00,0000<br>100000<br>1000000                                                                                                    | 10000005<br>10000005<br>10000005<br>1000005<br>1000005<br>100005<br>10005<br>10005<br>100            | MI<br>LANISCO                                                                                                    |   |
| Conclusional de la conception de la conception de la                                                                                                    | Alizaberen                                                                                                    |                                                                                                    | C 387C /                                                                                                    | 11.00.005<br>11.00.005<br>11.005<br>11.005<br>11.005                                                                                                    | 140 LLOTISCU                                                                                                    |   |
| Control Programmer (2012) de 2012, es particular analysis de la control analysis de la control analysis de la                                                                                                    |                                                                                                    |                                                                                                    | 00.100.000<br>10.000.000<br>100.000<br>100.0000<br>100.0000<br>100.00000<br>100.00000<br>100.00000<br>100.00000000                                                                                                    | 31,501,000<br>31,01,010<br>31,01,010<br>31,01,010<br>31,01,010<br>31,01,010<br>31,01,010<br>31,01,010<br>31,01,010<br>31,01,010<br>31,01,010<br>31,01,010<br>31,01,010<br>31,01,010<br>31,01,010<br>31,010<br>31,0100<br>31,0100<br>31,010000000000                                                                                                    | 140<br>1403 140                                                                                                    |   |
| Escuence of the readings at communic parameterization of the operation of the second second sec                                                                                                    |                                                                                                    |                                                                                                    | 10,000,000<br>100,000,000<br>10,000,000<br>10,000,00                                                                                                    | 2000004<br>2000004<br>0000014000                                                                                                    | MAS LLOUISCO                                                                                                    |   |
| ADELES AND AND AN AND AND AND AND AND AND AND                                                                                                    |                                                                                                    | 2000/0000<br>2                                                                                                    | C and A                                                                                                    | <ul> <li></li></ul>                                                                                                    | MS L(01/2020                                                                                                    |   |
| <ul> <li>Excite age para bases</li> <li>Excite age para bases</li> </ul>                                                                                                    | o a o c                                                                                                    | 3 4                                                                                                    | C are v                                                                                                    | ~ 0 <b>= 0</b> 0 0                                                                                                    | MI LL(01/3000                                                                                                    |   |
| Contra ago para bacar<br>Contra fragmente (1917) Companie Admeni fragmente Contrarenze (1917) Companie - Contrarenze<br>Contra fragmente (1917) Companie - Admeni fragmente Contrarenze (1917) Companie - Contratenze<br>Contrarenze<br>Contrarenze<br>Co | i fodeset                                                                                                    | <u>a</u> <u>a</u>                                                                                                    | C are /                                                                                                    | - @ <b>₩</b> ₽@0019                                                                                                    | 545<br>13/01/2022                                                                                                    |   |
| a de componeiros 📅 Componeiro 🔎 fudero                                                                                                    |                                                                                                    |                                                                                                    | Partie 22 de<br>Administration I<br>Administration I<br>Administra                                                                                                    | 2002 Cosponentia Autoritation Technology<br>Contenting Technology<br>Comparations Technology                                                                                                    | etionen Brogionel -<br>ten Personen tel<br>Camodiniste / Anal                                                                                                    |   |
|                                                                                                    |                                                                                                    |                                                                                                    |                                                                                                    |                                                                                                    | 7.6 B                                                                                                    |   |
| Name 200000 Name 200 Tech 20000000 Name 200                                                                                                    |                                                                                                    |                                                                                                    |                                                                                                    |                                                                                                    |                                                                                                    |   |
| Executive day in the second second se                                                                                                    |                                                                                                    |                                                                                                    |                                                                                                    |                                                                                                    |                                                                                                    |   |
| Transie     Transie     T                                                                                                    |                                                                                                    |                                                                                                    |                                                                                                    |                                                                                                    |                                                                                                    |   |
| Telline IS-3339400 Precode (K 13 27 38                                                                                                    |                                                                                                    |                                                                                                    |                                                                                                    |                                                                                                    |                                                                                                    |   |
| Fecha 21/06/012 Entate #900800                                                                                                    |                                                                                                    |                                                                                                    |                                                                                                    |                                                                                                    |                                                                                                    |   |
| infanteer .                                                                                                    |                                                                                                    |                                                                                                    |                                                                                                    |                                                                                                    |                                                                                                    |   |
| DA 1000 DA                                                                                                    |                                                                                                    |                                                                                                    |                                                                                                    |                                                                                                    |                                                                                                    |   |
| I DA DEBELOAT                                                                                                    |                                                                                                    |                                                                                                    |                                                                                                    |                                                                                                    |                                                                                                    |   |
| 2.04-11ML04V                                                                                                    |                                                                                                    |                                                                                                    |                                                                                                    |                                                                                                    |                                                                                                    |   |
| 18.4.5194C.54*                                                                                                    |                                                                                                    |                                                                                                    |                                                                                                    |                                                                                                    |                                                                                                    |   |

información agregada y asociada al compromiso.

## Pestaña: Rubros

| *     | an 🗖 Compo  | ania 💭 Bubros         |                           |                                         |            |            |  | 14 |
|-------|-------------|-----------------------|---------------------------|-----------------------------------------|------------|------------|--|----|
| ines  | 11110004    | Bussigeiön 711/111    | DERICA FOR CONCEPTS IN    | 104 DE 100 METRON                       | 105 881718 |            |  |    |
| olate | Por Earcola | Chilge                | False                     | Supersidential C. Caules                | Attole     | Table [2]  |  |    |
| - 1   | 84,003,005. | LINE OVER MEDICINE    | PONDO DE COMPENSION       | Contraction of Boost                    | 10.000     | NOT NOT    |  |    |
|       | 11111-011   | 100100-00000          | - PONDO DE CONVENSACION   | 1140010010010011                        | 41.000     | 100000-000 |  |    |
|       | 411.010     | Los control de los    | COMPANY OF COMPENSATION   | 11000100 0001                           | de nor     |            |  |    |
|       |             |                       | CONTROL OF CONTRACTOR     | 100000000000000000000000000000000000000 | 41.000     |            |  |    |
|       | 4 100 001   | Lan amount in sources | - FOREIG DE EXCHEMINACION | TANKING INCOM                           | de sur     | 00000415   |  |    |
|       |             |                       |                           |                                         |            |            |  |    |
|       |             |                       |                           |                                         |            |            |  |    |

En esta pestaña se consulta el rubro, la disponibilidad y el articulo que quedara asociado al compromiso.

Last update: 2022/07/12 15:21 2022/07/12 15:21

From: http://wiki.adacsc.co/ - Wiki

Permanent link: http://wiki.adacsc.co/doku.php?id=ada:sicoferp:financiero:presupuesto:compromisos:rp\_aprobacion

Last update: 2022/07/12 15:21

×